## )Pearson

## Mastering

Cuenta bloqueada o usuario/contraseña olvidado V.0625 La seguridad de tus datos es de suma importancia para nosotros, por lo que te ofrecemos esta guía para ayudarte a cambiar tu contraseña de forma segura y sencilla.

Después de 8 intentos fallidos de inicio de sesión, recibirás una notificación de **Cuenta bloqueada** o **Código de error 401**.

| Iniciar sesiór                                            | ١                                         |
|-----------------------------------------------------------|-------------------------------------------|
| Su cuenta está bloqueac<br>problema, <u>restablezca s</u> | da. Para solucionar este<br>u contraseña. |
| Nombre de usuario                                         |                                           |
|                                                           |                                           |
| Contraseña                                                |                                           |
|                                                           | Mostrar                                   |

Para continuar, debes restablecer tu contraseña, para hacerlo da clic en el botón, **restablezca su contraseña** para obtener instrucciones e ingresar la dirección de correo al cual se le debe enviar el enlace del restablecimiento de contraseña.

## Al elegir una contraseña considera:

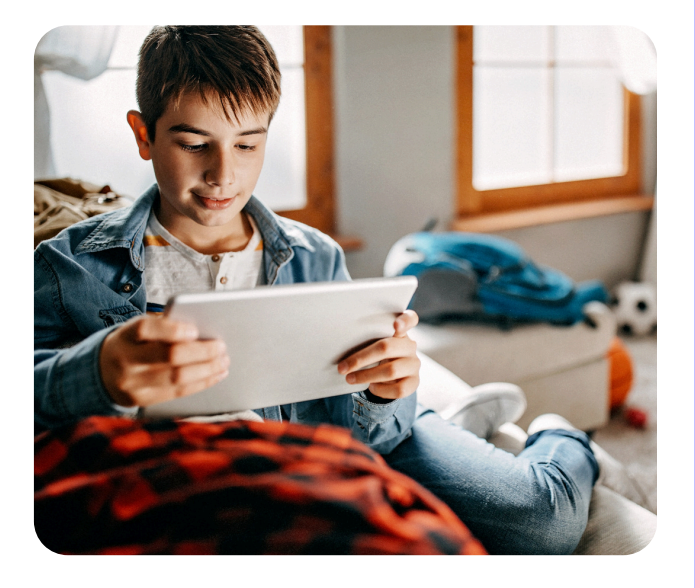

El campo de la contraseña es sensible a espacios, así como a mayúsculas y minúsculas.

Elige una nueva contraseña considerando el siguiente criterio:

- Debe incluir al menos 8 caracteres
- Al menos 1 número
- Al menos 1 mayúscula
- No llevar el nombre ni usuario
- No llevar espacios
- Los únicos caracteres especiales válidos son: guion bajo (\_) arroba (@) punto (.) o guion medio(-)

## Ayuda y soporte

Higher Education

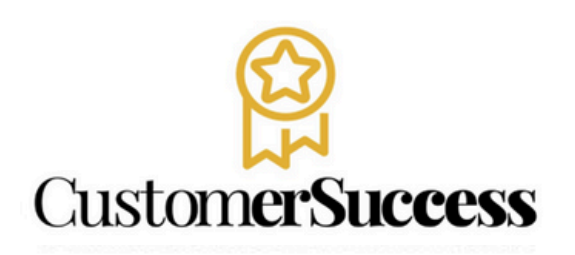

En caso de problemas en el **acceso** y/o **contenido** o necesidad de **apoyo técnico**, por favor, escribir a **hedsoporte@pearson.com** brindando la información necesaria para atender su caso: institución, username, producto , código de acceso y detalles del requerimiento (si es posible con captura de pantalla o video).

Las áreas de Customer Success estarán prestas para atender su solicitud.

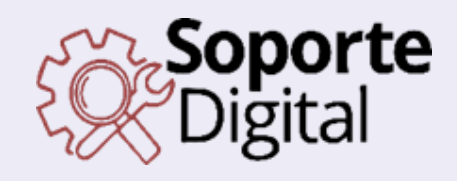

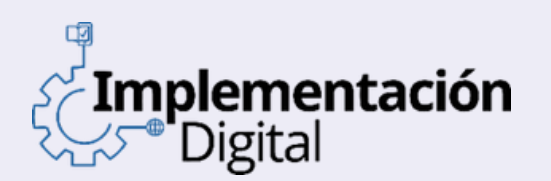

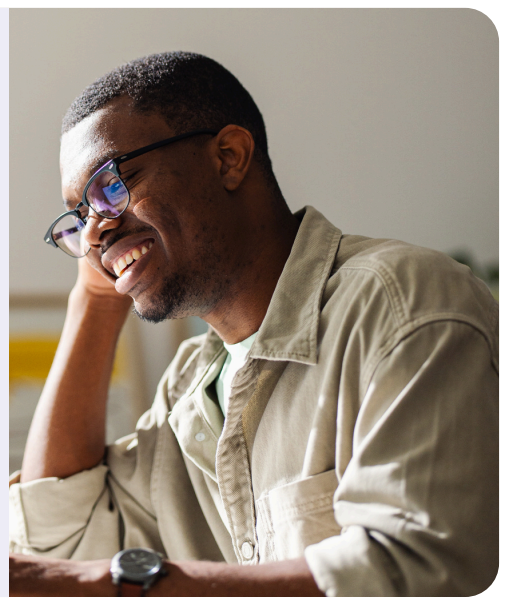

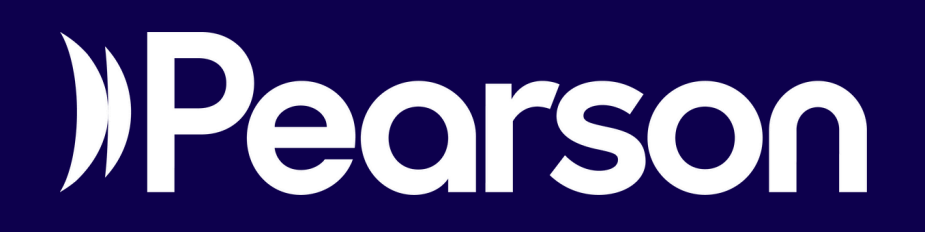